# DICK S TEAM SPORTS HQ

## AFFINITY SPORTS

## **FIELD ASSIGNOR HANDBOOK**

This guide will provide navigation instructions of the Affinity Sports system, for field assignors.

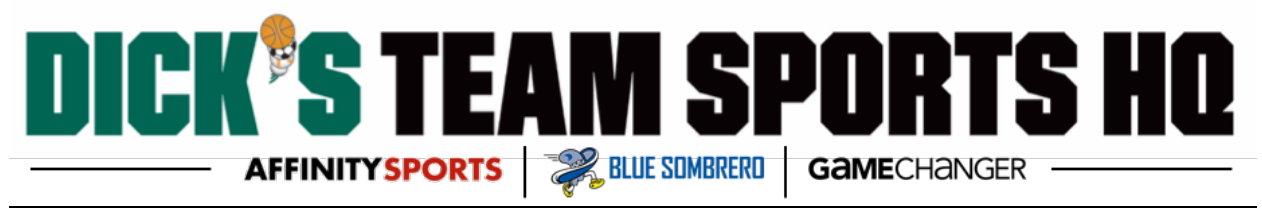

### TABLE OF CONTENTS

Granting Access to Field Assignors

Field Assignor Functionality

Home Venues / Fields

Entering Field Availability for Individual Dates

Entering Field Availability for Multiple Dates

Adjusting Field Availability Time for a Specific Date

Removing Dates; after entering multiple dates

Assign Game Schedule

Assigning Games

Exporting Your Schedule

FAQ & TIP Recap

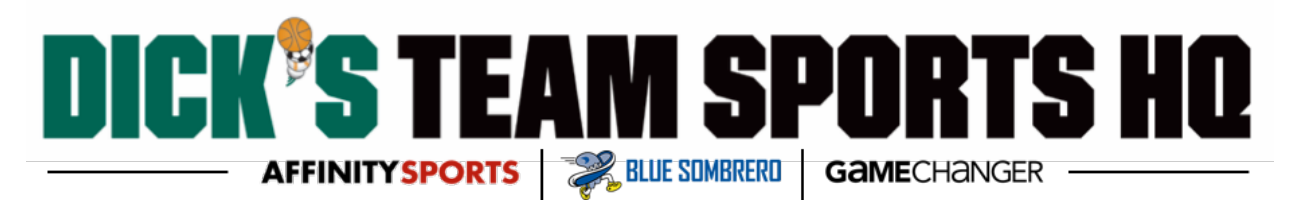

#### **Granting Access to Field Assignors**

1. The Club registrar can add the Field Assignor to the security tab at the Club level.

<u>TIP:</u>

- Field Assignors must have an application created with the club and approved background check before they can be added
- Club Registrars have the capability to add Field Assignors
- 2. Use the Find/Add Admin with Approved Risk Status button to search for your admin.

| Clubs /                            | Clubs / Find, Edit, Delete a Club |                               |                                   |                             |                              |                |                                    |                  |                  |       | Dem     | no Club                                                                                          |
|------------------------------------|-----------------------------------|-------------------------------|-----------------------------------|-----------------------------|------------------------------|----------------|------------------------------------|------------------|------------------|-------|---------|--------------------------------------------------------------------------------------------------|
| Club                               | Config                            | Registrati                    | on Security                       | Teams                       | Events                       | Backg          | ground Cheo                        | cking            | Messagi          | ng    | Content |                                                                                                  |
|                                    |                                   |                               | Users A                           | ge Coordina                 | tor Secu                     | ırity Rol      | les Suppl                          | ementa           | I                |       |         |                                                                                                  |
| Club Use<br>Club, Der<br>Test, Der | ers Pri<br>mo<br>mo               | mary Type<br>✓ Leag<br>☐ Leag | e<br>ue Registrar<br>ue Level Clu | b Treasurer<br>(1 - 2) of 2 | IDNum<br>47157-3<br>96067-40 | 72745<br>57641 | RiskStatus<br>Approved<br>Approved | edit o<br>edit o | delete<br>delete |       | Fil     | ind/Add Admin with Approved Risk Status                                                          |
| 3.                                 | Ent<br>Sea                        | er the<br>rch.                | field as:                         | signors                     | name                         | e or           | ID num                             | nber             | and o            | clicl | k       | User Type *                                                                                      |
| 4.                                 | Clic                              | k on th                       | e field                           | assigno                     | ors na                       | me t           | to selec                           | ct hi            | m/he             | r.    |         | Business Title Alias (Nickname)                                                                  |
| 5.                                 | Sele                              | ect Fiel                      | d Assigi                          | nor as                      | his/he                       | r Us           | er Typ                             | e.               |                  |       |         | Address 1* verify address<br>333 Main St                                                         |
| 6                                  | Ver                               | ifv the                       | r inforr                          | nation                      | is cor                       | rect           | ,,                                 |                  |                  |       |         | City*         State/Province*         Zip / Postal Code*           Eden         MN         88888 |
| 7.                                 | Sele                              | ect Fiel                      | d Assigi                          | nor as                      | his/he                       | r Le           | vel of A                           | Acce             | SS               |       |         | Home Phone**         Work Phone**           (1937) 997-9877                                      |
| <u>tif</u>                         | <u>:</u>                          |                               |                                   |                             |                              |                |                                    |                  |                  |       |         | Email Address<br>test@affinity-sports.com                                                        |
|                                    | •                                 | If this                       | admin i                           | s also a                    | a leagu                      | ue re          | egistrai                           | r, on            | ıly sel          | ect   |         | Level of Access                                                                                  |
|                                    |                                   | League                        | e Regist                          | rar as t                    | their l                      | evel           | of acc                             | ess.             | This l           | eve   | el of   | ☐ Jugue Registrar Assistant ☐ League Board Member<br>✔ Field Assignor                            |
|                                    |                                   | access                        | also ha                           | is acce                     | ss to f                      | ield           | assign                             | men              | nt               |       |         | User Name*                                                                                       |
| 8.                                 | lf tł                             | ne adm                        | in does                           | not al                      | ready                        | hav            | e a use                            | ernai            | me ar            | nd    |         | Password change the users password.<br>The password and confirm password.                        |
|                                    | pas                               | sword,                        | please                            | create                      | one a                        | and j          | provide                            | e it t           | o him            | n/he  | er      | Confirm Password fields must match.                                                              |
| 9.                                 | Clic                              | k Upda                        | ate to sa                         | ave.                        |                              |                |                                    |                  |                  |       |         | Cancel                                                                                           |

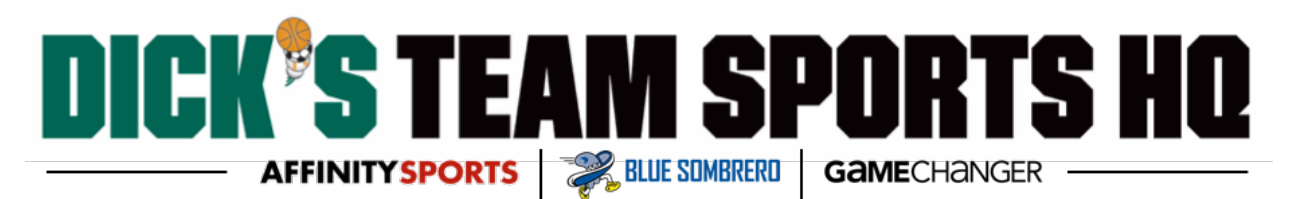

#### Field Assignor Functionality

1. The field assignor will log into <u>mnyouthsoccer.sportsaffinity.com</u> using either their existing login information or the login information provided by the Club registrar.

|                                  | YOUTH SOCCER ASSOCIATION                                                                                                    | AFFINITY<br>SPORTS                                                                       |
|----------------------------------|----------------------------------------------------------------------------------------------------|------------------------------------------------------------------------------------------|
| ▶ User Login:<br>Username:       |                                                                                                    | ournament Gaming                                                                         |
| Password: Login  Forgot Password | Affinity Sports Help & Instructions:                                                                                                    | ASSOCIATION HOT SHEET     Online Registration set to open     for Spring/Summer Sessions |
| Tech Support Contact             | MYSA would like to welcome you to the Affinity Sports platform.                                                                                                    | League Registrars Online!      Coaches & Team Managers -                                 |
| US YOUTH                         | A new mobile application is available to access your games, roster and digital player pass from your mobile device. The application is called, Digital Player Card, from Affinity Sports. | Verify team rosters, use<br>"Activate Account",                                          |
| SUUCTH.                          | Affinity Mobile Application can be used by Team Managers, Coaches to access their roster, see schedules, club pass players, adjust jersey numbers                                         |                                                                                          |

2. From the Welcome page, the system provides some basic functions that you can perform using the Left-Hand Navigation.

#### <u>TIP:</u>

 Once logged into the system, make sure you select the correct season from the season drop-down in the upper left.

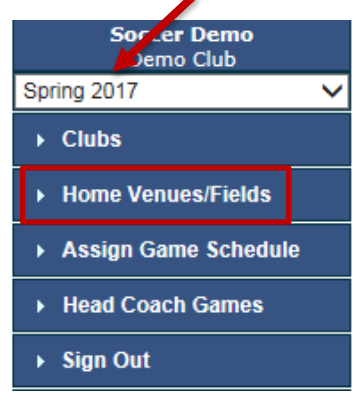

#### Home Venues / Fields

- 1. Click the Home Venues/Fields tab on the Left-Hand Navigation.
- 2. Click the Search button to search for your venue.

## **ICK'S TEAM SPORTS HO** AFFINITYSPORTS RELUE SUMBRERD GAMECHANGER -

| Venues Venue Information                                                                                                    | Fields Field Availability                                                                                                    | Field Play Sizes Flights Teams Field Closure                                        |
|----------------------------------------------------------------------------------------------------|----------------------------------------------------------------------------------------------------|-------------------------------------------------------------------------------------|
| To edit venue, you must first click on the v<br>only be deleted if all of the games schedul<br>are deleted.<br>Venues appearing above the Red line (if it<br>Venues with fields that have a Field availal<br>tournament listed below.<br>Venues appearing below the Red line repre-<br>that do not have any Field availability defin<br>Tournament<br>You may search or choose from owner dro<br>venue. To use the Venue for the current To<br>a field availability first. | enue below. Venues can<br>led on the fields and fields<br>appears) represent<br>bility for the current<br>esents Venues with fields<br>ned for the current<br>opdown list to select a<br>ournament, Please define | Venue Name *          Venue Short Name *         Address 1         Image: Address 2 |
| 2017 MYSA Premier League                                                                                                    | ~                                                                                                    | Country                                                                             |
|                                                                                                    | •                                                                                                    | United States of America V                                                          |
| Select venues owned/used by others                                                                                                    | •                                                                                                    | City State/Province Zip / Postal Code                                               |
| 2017 MYSA Summer Competitive Leag                                                                                                    | jue 🗸                                                                                                    | MN V                                                                                |
| Venue                                                                                                    | Fields                                                                                                    | Direction                                                                           |
| Hartley Elementary                                                                                                    | 2                                                                                                    |                                                                                     |
| Lewis Park                                                                                                    | 5                                                                                                    |                                                                                     |
| Owatonna Soccer Complex                                                                                                    | 9                                                                                                    |                                                                                     |
| * Required field.                                                                                                    |                                                                                                    | ~                                                                                   |

- 3. Enter the name of the venue and click search.
- 4. Once the list appears, you can select a Venue by clicking on the radio button for the respective Venue and then click the Select button

#### TIP:

If your venue is not listed, please contact technical support to add a new field TF: 855-703-2578

| 1 | Minnesota Youth Soccer Association - Search Venue - Google Chrome                                             |          |                     |                     |                                       |  |  |  |  |
|---|----------------------------------------------------------------------------------------------------|----------|---------------------|---------------------|---------------------------------------|--|--|--|--|
|   | () mnyouth.sportsaffinity.com/tour/administration/venues/allvenues.asp?sessionguid=1F2427D5-2E1A-4A7F-AAD4-94 |          |                     |                     |                                       |  |  |  |  |
|   | Search Venue By Name o Search                                                                                 |          |                     |                     |                                       |  |  |  |  |
|   | List Of Venues                                                                                                |          |                     |                     |                                       |  |  |  |  |
|   | Select                                                                                                    | Venue ID | Venue Short Name    | Venue               | Owned/Used By                         |  |  |  |  |
|   | $\bigcirc$                                                                                                    | 8046160  | Oak Bluff           | Oak Bluff           | Minnesota Youth Soccer<br>Association |  |  |  |  |
|   | $\bigcirc$                                                                                                    | 8049909  | Oak Chase Park      | Oak Chase Park      | Minnesota Youth Soccer<br>Association |  |  |  |  |
|   | $\bigcirc$                                                                                                    | 8046141  | Oak Grove City Hall | Oak Grove City Hall | Minnesota Youth Soccer<br>Association |  |  |  |  |

- 5. This will bring all the information to the Venue Page.
- 6. Click the Field Availability tab at the top of the page
- 7. On the left, select your field

#### TIP:

If your field is not listed, please contact technical support to add a new field TF: 855-703-2578

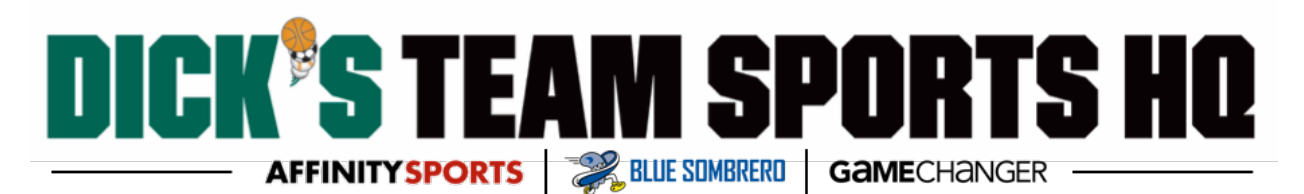

#### Entering Field Availability for Individual Dates

- 1. Select Field Open as the Availability Type
- 2. Enter the date
- 3. Enter the time when the field opens
- 4. Click Add New
- 5. Change the Availability Type to Field Closed
- 6. Enter the time when the field closes
- 7. Click Add New

| leid                         | Ava                          | liability                                         | Ven                                | e Information Field                | 5 Field Availatelity | Field lay Sizes | Flights Teams     | Field Closure |
|------------------------------|------------------------------|---------------------------------------------------|------------------------------------|------------------------------------|----------------------|-----------------|-------------------|---------------|
| Click o<br>record<br>adit th | on a fi<br>s. Clic<br>iem if | ield (below) to<br>tk on a field av<br>any exist. | view its field<br>ailability recor | availability<br>d (below right) to | Availability Ty      | D. *            |                   |               |
| Fourn                        | ame                          | nt: 2017 MYSA                                     | Premier Leag                       | Je                                 |                      |                 |                   |               |
| Venue                        | e:                           |                                                   |                                    |                                    | Date: *              |                 | Time: * 🛛 🔻       | 00 🔻 🔤        |
| Owat                         | tonna                        | Soccer Comp                                       | olex                               | •                                  |                      | 68              |                   |               |
| No                           | Ran                          | k Name                                            | Size                               | ieldAvailability                   | Add New              |                 |                   |               |
| 1                            | 1                            | OWT05                                             | 11                                 | View                               |                      | 3. <del></del>  | OR                |               |
| 2                            | 2                            | OWT06                                             | 11                                 | View                               | Recur every w        | veek on: 🔲 s 🛙  | м 🛛 т 🖉 w 🖾       | TH 🗍 F 🗌 SA   |
| з                            | з                            | OWT07                                             | 11                                 | View                               | Date From            |                 | Open Time:        | ▼ 00 ▼ ·      |
| 4                            | 4                            | OWT08                                             | 11                                 | View                               | Date To              |                 | Close Time:       | ▼ 00 ▼        |
| 5                            | 5                            | OWT09                                             | 11                                 | View                               | Create               | ]               |                   |               |
| 6                            | 6                            | OWT10                                             | 11                                 | View                               |                      |                 |                   |               |
| 7                            | 7                            | OWT11                                             | 11                                 | View                               | Delete               | Delete All      | Print             |               |
|                              |                              | 010712                                            |                                    | Miow                               |                      | Field Ava       | ilability Records |               |
| 8                            | 8                            | OWITZ                                             | 11                                 | view                               | Date                 | Open            | Close             | Delete        |
| 9                            | 9                            | OWT13                                             | 11                                 | View                               | 2017 MYSA Pre        | emier League    | 1                 |               |
|                              |                              |                                                   |                                    |                                    | 01/01/2005           | 10:00 AM        | 11:00 AM          |               |

#### Entering Field Availability for Multiple Dates

| Field Availability                                                          | Venue Inform                             | ation Fields Field                     | vailability Field Play Sizes Flights Teams Field Closure |
|-----------------------------------------------------------------------------|------------------------------------------|----------------------------------------|----------------------------------------------------------|
| Click on a field (below) to view it<br>a field availability record (below r | s field availabilit<br>ight) to edit the | y records. Click on<br>m if any exist. | Availability Type *                                      |
| Tournament: 2017 MYSA League                                                | es Pilot Program                         |                                        |                                                          |
| Owatonna Soccer Complex                                                     |                                          | ¥                                      | Date: * Time: * ▼ 00 ▼ ▼                                 |
| No Rank Name                                                                | Size                                     | FieldAvailability                      | Add New                                                  |
| 10 10 Hy Vee                                                                | 6                                        | View                                   | OR                                                       |

- 1. Use the area located under ----- OR -----
- 2. Select the days of the week when your games are played

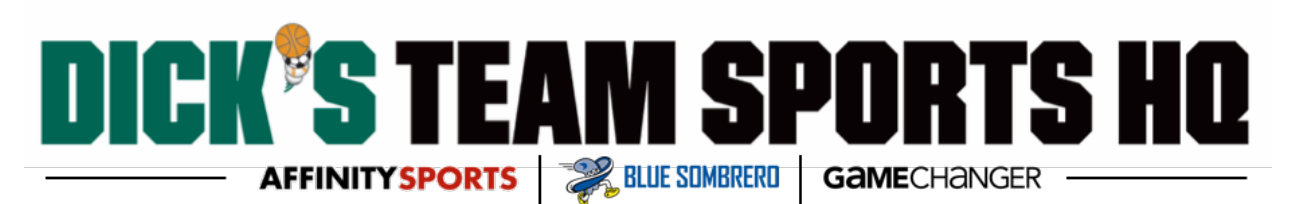

- 3. Enter the date of the first game
- 4. Enter the time when the field opens
- 5. Enter the date of the last game
- 6. Enter the time when the field closes
- 7. Click Create

|                    | OR                 |    |                  |    |
|--------------------|--------------------|----|------------------|----|
| Recur every week o | n: 🛛 s 💭 M 💭 T 🔍 W | ТН | □ <sub>F</sub> □ | SA |
| Date From          | Open Time:         | ۲  | 00 🔻             | ۲  |
| Date To            | Close Time:        | T  | 00 🔻             | ۲  |
| Create             |                    |    |                  |    |

#### Adjusting Field Availability Time for a Specific Date

- 1. Click on the Open/Close the Field Availability Records list
- 2. Adjust the time
- 3. Click Update

| lick or<br>field       | n a fi<br>avail:  | eld (below) to view its field av<br>ability record (below right) to e | ailability i | records. Click on<br>if any exist. | Availability Typ | pe *        | leams <sub>†</sub> Field Closur | <b>₽</b> |
|------------------------|-------------------|-----------------------------------------------------------------------|--------------|------------------------------------|------------------|-------------|---------------------------------|----------|
| ourna<br>enue<br>Owato | amer<br>:<br>onna | nt: 2017 MYSA Leagues Pilot Pr<br>Soccer Complex                      | rogram       | ¥                                  | Date: * 01/07    | 7/2017      | Time: * 10 ▼ 1                  |          |
| No                     | Ranl              | (Name                                                                 | Size Fi      | eldAvailability                    | Add New          |             |                                 | Update   |
| 10                     | 10                | Hy Vee                                                                | 6            | View                               |                  | (           | DR                              |          |
| 11                     | 11                | Viracon                                                               | 6            | View                               | Recur every w    | veek on: s  | и От Ом Отн I                   | F SA     |
| 12                     | 12                | Wells Fargo                                                           | 6            | View                               | Date From        |             |                                 | 00 •     |
| 13                     | 13                | US Bank                                                               | 6            | View                               | Date From        |             | open nine:                      |          |
| 5                      | 5                 | Owatonna Foundation                                                   | 11           | View                               | Date To          |             | Close Time: 🔻                   | 00 ▼ ▼   |
| 6                      | 6                 | Wenger                                                                | 11           | View                               | Create           |             |                                 |          |
| 7                      | 7                 | Federated Insurance                                                   | 11           | View                               | Delete           | Delete All  | Print                           |          |
| 8                      | 8                 | Owatonna Soccer Association                                           | 8            | View                               |                  | Field Avail | ability Records                 |          |
| 9                      | 9                 | Mayo Clinic                                                           | 8            | View                               | Date             | Open        | Close                           | Delete   |
| _                      |                   | 6 H                                                                   |              |                                    | ECDL             |             |                                 |          |
| Req                    | uired             | tield.                                                                |              |                                    | 01/01/2017       | 08:00 AM    | 09:00 PM                        |          |
|                        |                   |                                                                       |              |                                    | 01/07/2017       | 08:00 AM    | ▶ 09:00 PM                      |          |
|                        |                   |                                                                       |              |                                    | 01/08/2017       | 08:00 AM    | 09:00 PM                        |          |

#### Removing Dates; after entering Multiple Dates

- 1. From the Field Availability Records list, click the check box for the date you want to delete
- 2. Click Delete button

# DICK'S TEAM SPORTS HQ

| Field                                            | Avai                                      | lability v                                                                                               | enue Information                                      | n Fields F                       | ield Availability Field Play | Sizes Flights Team | s Field Closure |                               |
|--------------------------------------------------|-------------------------------------------|----------------------------------------------------------------------------------------------------|-------------------------------------------------------|----------------------------------|------------------------------|--------------------|-----------------|-------------------------------|
| Click or<br>field av<br>Tourna<br>Venue<br>Owate | n a fie<br>ailabil<br>amen<br>:<br>onna : | ld (below) to view its field<br>iity record (below right) to<br>t: 2017 MYSA Summer Co<br>Soccer Complex | availability rec<br>edit them if an<br>mpetitive Leag | ords. Click on<br>y exist.<br>ue | a Availability Typ Date: *   | e *                | e: * 💙 00       | <ul><li>✓</li><li>✓</li></ul> |
| No                                               | Rank                                      | Name                                                                                                    | Size Fi                                               | eldAvailabi                      | Add New                      |                    |                 |                               |
| 10                                               | 10                                        | Hy Vee                                                                                                   | 6                                                     | View                             |                              | OR -               |                 |                               |
| 11                                               | 11                                        | Viracon                                                                                                  | 6                                                     | View                             | Recur every w                | eek on: 🛛 S 🗌 M 🗌  | )т 🗆 w 🗆 тн 🖂   | F SA                          |
| 12                                               | 12                                        | Wells Fargo                                                                                              | 6                                                     | View                             | Date From                    | One                |                 |                               |
| 13                                               | 13                                        | US Bank                                                                                                  | 6                                                     | View                             |                              |                    |                 |                               |
| 5                                                | 5                                         | Owatonna Foundation                                                                                      | 11                                                    | View                             | Date To                      | Clos               | e Time: 🗸 🗸     |                               |
| 6                                                | 6                                         | Wenger                                                                                                   | 11                                                    | View                             | Creat                        |                    |                 |                               |
| 7                                                | 7                                         | Federated Insurance                                                                                      | 11                                                    | View                             | Delete                       | Delete All P       | rint            |                               |
| 8                                                | 8                                         | Owatonna Soccer Associa                                                                                  | ation 8                                               | View                             |                              | Field Availabi     | lity Records    |                               |
| 9                                                | 9                                         | Mayo Clinic                                                                                              | 8                                                     | View                             | Date                         | Open               | Close           | Delete                        |
|                                                  |                                           |                                                                                                    |                                                       |                                  | 03/24/2017                   | 05:00 PM           | 10:00 PM        |                               |
| * Req                                            | uired f                                   | ield.                                                                                                    |                                                       |                                  | 03/25/2017                   | 05:00 PM           | 10:00 PM        | <u> </u>                      |
|                                                  |                                           |                                                                                                    |                                                       |                                  | 03/26/2017                   | 05:00 PM           | 10:00 PM        | ✓                             |
|                                                  |                                           |                                                                                                    |                                                       |                                  | 03/27/2017                   | 05:00 PM           | 10:00 PM        | <ul> <li>✓</li> </ul>         |
|                                                  |                                           |                                                                                                    |                                                       |                                  | 03/29/2017                   | 05:00 PM           | 10:00 PM        | ✓                             |
|                                                  |                                           |                                                                                                    |                                                       |                                  | 03/30/2017                   | 05:00 PM           | 10:00 PM        | ✓                             |
|                                                  |                                           |                                                                                                    |                                                       |                                  | 03/31/2017                   | 05:00 PM           | 10:00 PM        | $\checkmark$                  |

#### Assign Game Schedule

- 1. Click back to Clubs & Teams from the Top Navigation and then click the Assign Game Schedule tab on the Left-Hand Navigation to start scheduling your games.
- 2. Select your tournament or gaming league from the Select Tournament/Gaming dropdown.
- 3. You can use the available search criteria drop-downs to narrow down your search.
- 4. Click the Search button to populate a list of your games.

| Tournament/Gaming schedule                                                                                                    |                                     |
|----------------------------------------------------------------------------------------------------|-------------------------------------|
| To update a schedule, only input the field to be changed, other fields will keep unchanged. After Schedule locked date, any schedule changes must go through Rescheduling clicking Reschedule Game button. For tournament admins to score a game, just click on GameNum of the played game. If you make a schedule change, please check check box and email button. The schedule change email template will notify your opponent, referee assignor, and assigned referees of this change to the s | process By<br>the email<br>chedule. |
| Report: Schedule by Venue                                                                                                    | ▼ Go                                |
| Select Tournament/Gaming: 2017 MYSA Summer Competitive League 🔹                                                                                                    |                                     |
| Only Show Fields Having Field Availability Data setup for this                                                                                                    | tournament.                         |
| Flight:All Flights V Round: All V Venue: All V Field: All V                                                                                                    |                                     |
| Date of scheduled game: 🔲 - 🔤 Game: All Games 🔻 GameNum:                                                                                                    | Search                              |
| 🗹 Display your league's own HOME GAMES only 🛛 🕑 Display your league's own AWAY GAMES only                                                                                                    |                                     |
|                                                                                                    |                                     |
| Games (0) Browse field usage Save                                                                                                    |                                     |
| GameNum Rank <mark>Relative</mark> Game Time Home Team Away Team Flight<br>Field (League) (League)                                                                                                    |                                     |

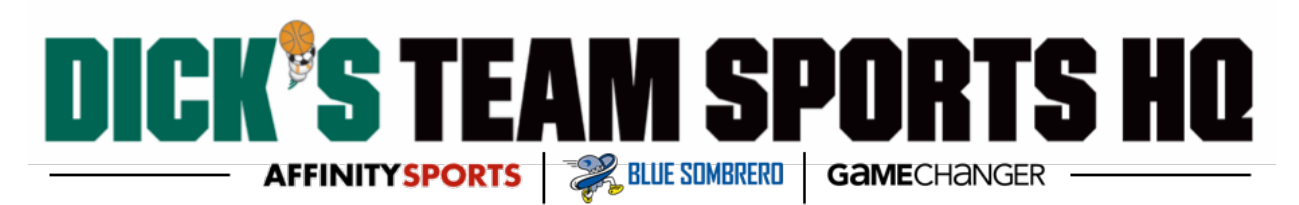

#### Assigning Games

- 1. Enter the date
- 2. Enter the time (hh:mm)
- 3. Click the ... button next to Field
- 4. Use the drop-down to select your field
- 5. Click Select
- 6. Click the Save button (the Save button is located both at the top and bottom of your page)

|          |                                   | 1                                    |               |                       |     |                       |         |                                                 |
|----------|-----------------------------------|--------------------------------------|---------------|-----------------------|-----|-----------------------|---------|-------------------------------------------------|
| Games (  | 177)                              | Browse field usage                   | Sa            | ave 🛛 Ema             | ail | 5                     | SMS     |                                                 |
| GameNur  | m Rank <mark>Rela</mark><br>Field | tive Game                            | Time<br>Field | Home Team<br>(League) | 1   | Away Team<br>(League) |         | Flight                                          |
| Un-Sch   | neduled                           |                                      |               |                       |     |                       |         |                                                 |
| 644315   | 1 1                               | A4 vs A5                             |               |                       |     |                       |         | G09 Gold<br>Bracket<br><i>last modified at:</i> |
| Re-Assig | n Game:                           | Date:                                | Startin       | g Time(hh:mm):        |     | AM V                  | Field:  |                                                 |
| Email    | / SMS                             | copy to Dates below                  |               | copy to Times be      | low |                       | copy to | Fields below                                    |
|          | 😑 Minneso                         | ta Youth Soccer Association - Google | Chrome        |                       |     |                       |         | G09 Gold                                        |
| 644966   | (i) mnyo                          | uth.sportsaffinity.com/tour/sche     | duling/Sel    | ectfield.asp?sessiong |     |                       |         | Bracket<br>last modified at:                    |
| Re-Assig |                                   | Salact a Field:                      |               |                       |     | AM 🔻                  | Field:  |                                                 |
| Email    |                                   | Please Select & Field                |               | T                     | 4   |                       | copy to | Fields below                                    |
| 645881   |                                   | Select Can                           | cel           |                       |     |                       |         | G09 Gold<br>Bracket<br><i>last modified at:</i> |
| Re-Assig |                                   |                                      |               |                       |     | AM V                  | Field:  |                                                 |
| 🛄 Email  |                                   |                                      |               |                       | £   |                       | copy to | Fields below                                    |

#### <u>TIP:</u>

 If the scheduling is successful, the system will display a green block for the reassigned game on the left-hand side.

| 755919 2 1      | C6 vs C7 6P - 7:40P<br>Spring Creek - 7                 | Northfield So - GU15<br>OSNFD-0013G15-0012<br>(Northfield Soccer Assn) | RYSA U15 C301<br>0SROC-0013G15-0040<br>(Rochester Youth Soccer Assn) | G15 Classic 3<br>Bracket<br>last modified at:<br>Mar 24 2017 12:42PM<br>by Adams, Nathan |
|-----------------|---------------------------------------------------------|------------------------------------------------------------------------|----------------------------------------------------------------------|------------------------------------------------------------------------------------------|
| Re-Assign Game: | Date: 5/11/2017 Starting Time(hh:mm):<br><u>copy to</u> | AM V         Field:           Times below         copy to Fields be    |                                                                      |                                                                                          |

- If the assigned game is unsuccessful because the time for the game encroaches on a game already scheduled on the field, the system will display a red block on the game number.
- To find out what is conflicting with the proposed game schedule, use the Browse Fields Usage button to see the current games scheduled on the field.

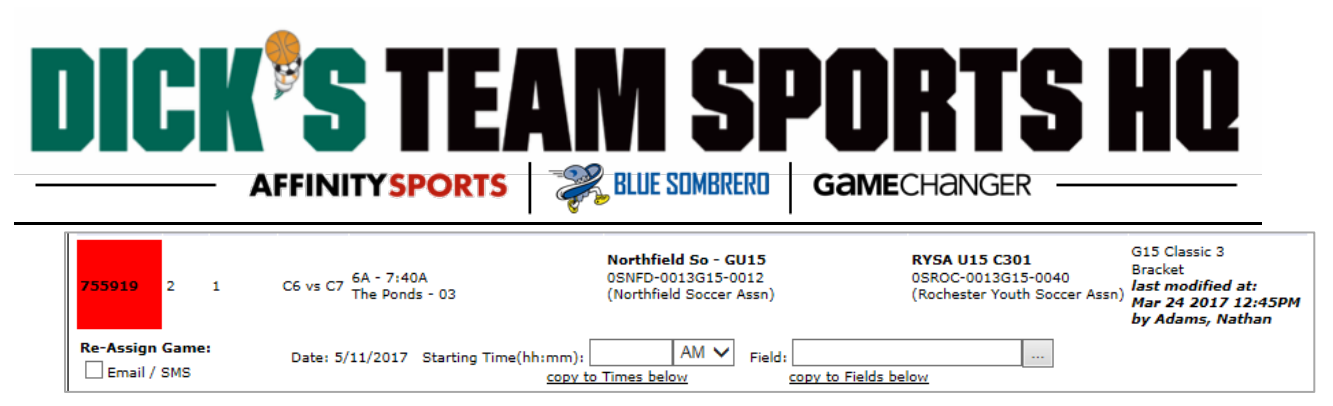

 The instructions for assigning games can be done for multiple games at once, remember to click Save when finished entering all your dates, times and fields.

#### Exporting Your Schedule

- 1. Select one of the available options from the Reports drop-down located in the upper right-hand of the screen
- 2. Click the Go button.

| Tournament/Gaming schedule                                                                                                    |                                                                                                    |  |  |  |  |  |  |  |  |  |
|----------------------------------------------------------------------------------------------------|----------------------------------------------------------------------------------------------------|--|--|--|--|--|--|--|--|--|
| To update a schedule, only input the field to be changed, other fields will keep unchanged. After Schedule locked date, any schedule changes must<br>go through Rescheduling process By clicking Resechedule Game button. For tournament admins to score a game, just click on GameNum of the<br>played game. If you make a schedule change, please check the email check box and email button. The schedule change email template will<br>notify your opponent, referee assignor, and assigned referees of this change to the schedule. |                                                                                                    |  |  |  |  |  |  |  |  |  |
| Select Tournament/Gaming: 2017 MYSA Summer Competitive League 💙                                                                                                    | Report: Schedule by Venue Go<br>Schedule by Field<br>Schedule by Field(Excel format)<br>Accepted Applications<br>bility Data setup for this tournament. |  |  |  |  |  |  |  |  |  |
| Flight:All Flights V Round: All Venue: All                                                                                                    | ✓ Field: All ✓                                                                                                    |  |  |  |  |  |  |  |  |  |
| Date of scheduled game: 🔤 - 🔤 Game: All Gan                                                                                                    | nes V GameNum: Search                                                                                                    |  |  |  |  |  |  |  |  |  |
| ✓ Display your league's own HOME GAMES only ✓ Display your league's own AWAY GAMES only                                                                                                    |                                                                                                    |  |  |  |  |  |  |  |  |  |
|                                                                                                    |                                                                                                    |  |  |  |  |  |  |  |  |  |
| Games (0) Browse field usage Save                                                                                                    |                                                                                                    |  |  |  |  |  |  |  |  |  |
| GameNum Rank Relative Game Time Home Team Away Team Flight (League) Flight                                                                                                    |                                                                                                    |  |  |  |  |  |  |  |  |  |

- 3. A new page will appear.
- 4. Click the Export icon to export your schedule.

| 3                                                 | 1 🖆 Find                                                                                                    | <i>d</i> fb                                                                                                    | 🕞 🍋 1 of 419 | ▼ 100% | •      |           |        |         |                                 |                        |
|---------------------------------------------------|----------------------------------------------------------------------------------------------------|----------------------------------------------------------------------------------------------------|--------------|--------|--------|-----------|--------|---------|---------------------------------|------------------------|
| 6                                                 | Group Tree<br>17th Avenue Sports Complex<br>Affinity Sports Demo Field<br>Alden Park                                         | ~                                                                                                    | Main Report  |        |        |           |        |         |                                 |                        |
|                                                   | Bandimere<br>Belle Prairie Soccer Fields<br>Bertram Fields<br>Big Willow Field<br>Blake Middle School<br>Briana Scurry Field | ndimere<br>Ille Prairie Soccer Fields<br>ritram Fields<br>g Willow Field<br>ake Middle School<br>jana Scurry Field |              |        |        |           |        | 2       | 2017 MYSA Summer (<br>Field Sch | Competitive League     |
| Casperson Park Venue : 17th Avenue Sports Complex |                                                                                                    |                                                                                                    |              |        |        |           |        |         |                                 |                        |
|                                                   | Clyde Andrews                                                                                                    |                                                                                                    | Ga           | me# F  | ield # | Date      | Day    | Time    | Flight                          | Home Team              |
|                                                   | Commons Park<br>Crook Volloy Sabool                                                                                          |                                                                                                    | 76           | 4893   | 01     | 3/22/2017 | Wed 9: | 00:00AM | B09 Gold Bracket H-O            | Austin Youth Soccer As |

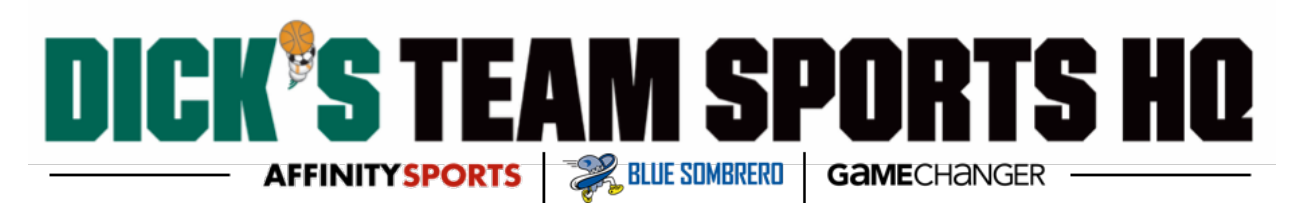

#### FAQ & Tip Recap

- **Q** : I clicked search for my games but nothing comes up at all.
  - **A** : Click Assign Game Schedules from the left Navigation > Check the Tournament / Gaming drop down to validate you are searching games for the correct schedule.
- **Q** : I still do not see any games.
  - **A** : Make sure you select the correct season from the season drop-down in the upper left.
- **Q** : I clicked search for my games and I am getting an error message after waiting a while for the next screen to load.
  - **A** : You may need to choose at least one filter prior to searching.
- **Q** :When I click save etc. I am getting blue screen.
  - **A** : Try switching over to Internet Explorer and attempt the same process.
- **Q** : I assign for multiple clubs, is there a different process for me?
  - **A** : No, once you hit search all of the games for each club will show.
- **Q** : I do not see what is shown in the screen shots.
  - **A** : Contact your registrar to make sure they have added your account to the security tab.
- **Q** : What is the green block mean when I try to save my changes?
  - **A** : If the scheduling is successful, the system will display a green block for the reassigned game on the left-hand side.
- **Q** : What is the red block mean when I try to save my changes?
  - A : If the assigned game is unsuccessful because the time for the game encroaches on a game already scheduled on the field, the system will display a red block on the game number.
- **Q** : How do I figure out where the conflict is happening?
  - A : To find out what is conflicting with the proposed game schedule, use the Browse Fields Usage button to see the current games scheduled on the field.
- **Q** : Can I assign multiple games at one time?
  - **A** The instructions for assigning games can be done for multiple games at once, remember to click Save when finished entering all your dates, times and fields
- **Q** : I searched for my field but I don't see it listed.

**A** : If your field is not listed, please contact technical support to add a new field TF: 855-703-2578